Solicitud, autorización y/o cancelación del rol "Operador de Honorarios" en el sistema RHnet

**GUÍA DE USUARIO** 

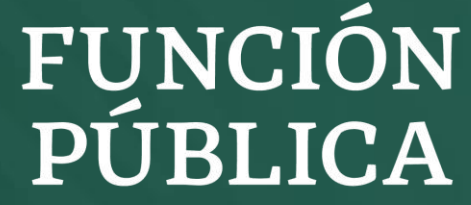

SECRETARÍA DE LA FUNCIÓN PÚBLICA

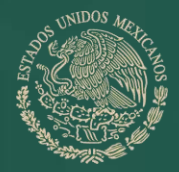

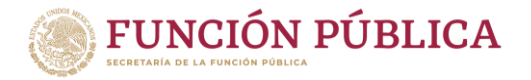

#### El proceso de alta o baja del "Operador de Honorarios" se puede realizar de 2 formas:

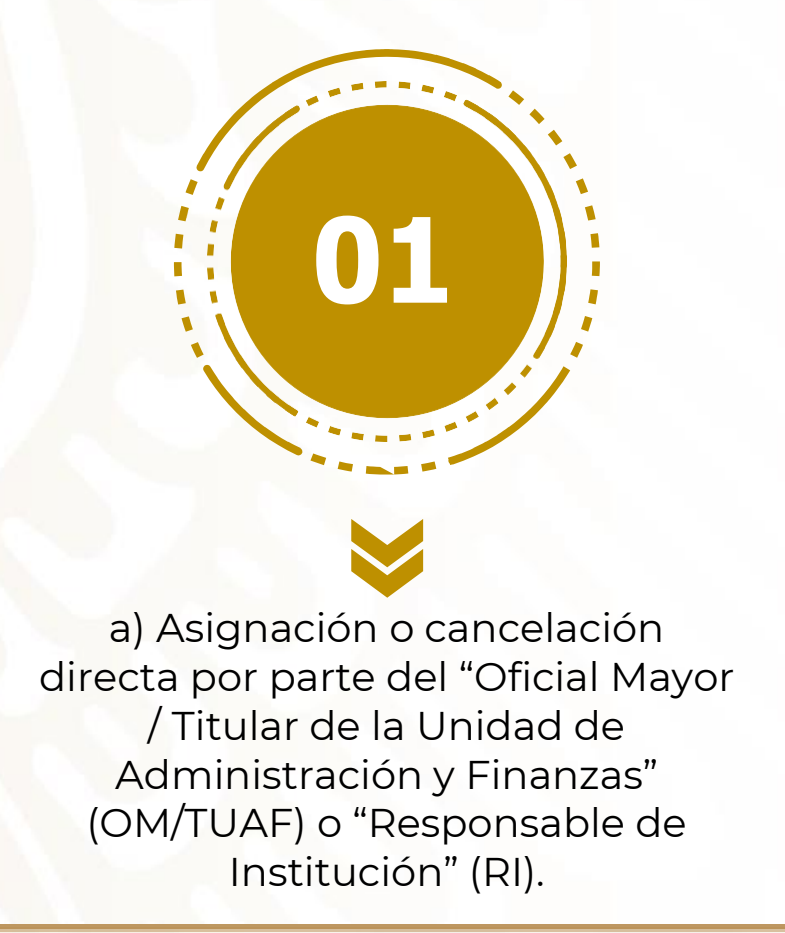

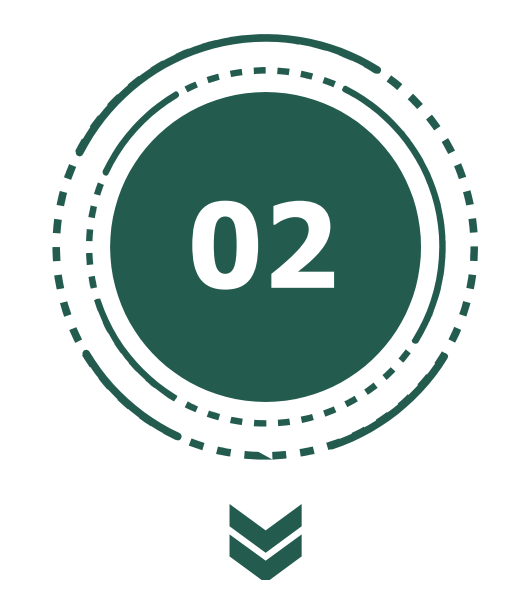

a) Por solicitud previa de la persona servidora pública y, posteriormente
b) Autorización y cancelación por parte del "OM/TUAF" o "RI" (previa solicitud del usuario).

Nota: Para la asignación del rol "OM/TUAF" o "RI", deberá enviarse mediante oficio a la Dirección General de Organización y Remuneraciones, la solicitud del rol requerido a través de los formatos de alta o baja, los cuales puede consultar en <u>https://usp.funcionpublica.gob.mx/html/Documentacion-UPRH/DocumentacionRHnet.html</u>, debidamente requisitados y firmados por el TUAF del sector central.

## Asignación o cancelación directa por parte del "OM/TUAF" o "Responsable de Institución"

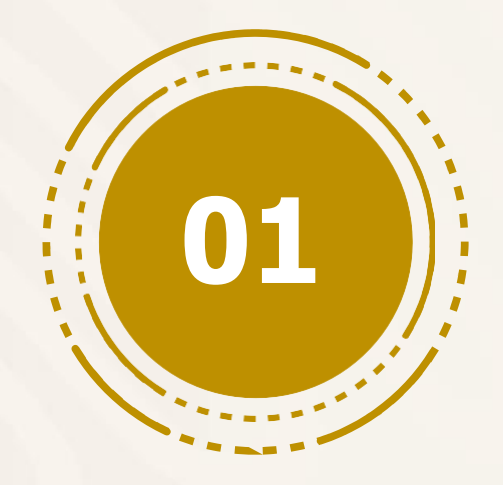

## Asignación o cancelación directa

Ingresar con el usuario de "OM/TUAF" o "Responsable de

Ir a la página: www.rhnet.gob.mx

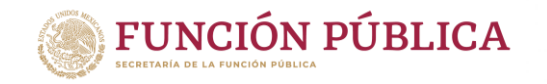

#### Institución" FUNCIÓN PÚBLICA RHAET Usuario (CURP) 1. Ingresarusuario (CURP), Código de puesto: No.de RUSP: Contraseña contraseña y dar clic en Inicio "Entrar" Entrar Portal RHnet del Servidor Público Solicitud de Roles Operación de Recursos Humanos Cambio de Contraseña Registrar Recuperar 2. Dar clic en "Solicitud de Contraseña Roles"

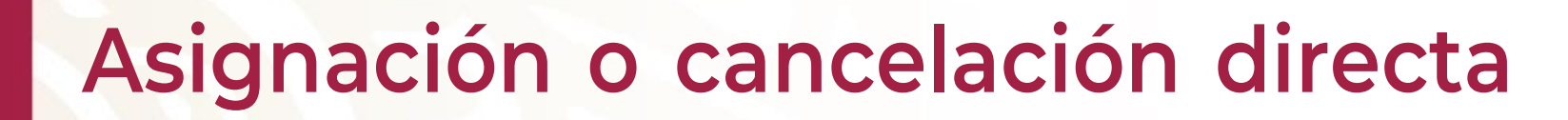

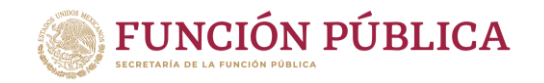

| ones oficial mayor. | ⊘Asignación        | n sin solicitud.   | I Admini  | stración de solicitudes pendientes  |                                             |                                                            |
|---------------------|--------------------|--------------------|-----------|-------------------------------------|---------------------------------------------|------------------------------------------------------------|
| L                   | 🖺 Generar Repo     | orte roles activos | TR        | eporte roles activos con filtro     |                                             |                                                            |
|                     |                    |                    |           |                                     |                                             | <ol> <li>4. Dar clic en el ícor<br/>de "Buscar"</li> </ol> |
| 0                   | Solicitud de alta. | A Solicitudes per  | ndientes. | Roles actuales y solicitud de baja. | Asignación sin solicitud.                   |                                                            |
|                     |                    |                    |           |                                     | Ø Roles actuales y solicitud de baja.       |                                                            |
|                     |                    |                    |           |                                     | Elija al servidor público que le desea asig | nar un rol.                                                |
|                     |                    |                    |           |                                     | Servidor público:                           |                                                            |
|                     |                    |                    |           |                                     |                                             |                                                            |
|                     |                    |                    |           |                                     | CURP:                                       |                                                            |
|                     |                    |                    |           |                                     | CURP:<br>Usuario:                           |                                                            |
|                     |                    |                    |           |                                     | CURP:<br>Usuario:<br>ID Puesto:             |                                                            |

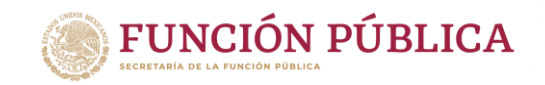

## Asignación o cancelación directa

|                          |                   | ×      |
|--------------------------|-------------------|--------|
| Unidad<br>administrativa | Seleccione una UA | ~      |
| CURP                     | Usuario           |        |
|                          |                   | Buscar |
|                          |                   | A      |
|                          |                   |        |
|                          |                   |        |
|                          |                   |        |
|                          |                   |        |
|                          |                   |        |
|                          |                   |        |
|                          |                   | Ŧ      |
|                          |                   | *      |
|                          | Cerrar            | v      |

| CURP               |           |                                           | Usuario |       |            |           |        |                                              |
|--------------------|-----------|-------------------------------------------|---------|-------|------------|-----------|--------|----------------------------------------------|
| CAVM720313MGRSLR09 |           |                                           |         |       |            |           | Buscar |                                              |
|                    | ID RUSP   | Nombre                                    | CUR     | P     |            | Usuario   |        | ID<br>puesto                                 |
|                    | 000002232 | CASTREJON<br>VALDEZ<br>MARTHA<br>PATRICIA | CAV     | M7203 | 13MGRSLR09 | CAVM7203: | 13UF4  | 20-G00-<br>2-<br>CF21864<br>0000012<br>E-C-R |
|                    |           |                                           |         |       |            |           |        | ŀ                                            |
|                    |           |                                           |         |       |            |           |        |                                              |

5.Para buscar a la persona que será operador de SIREHO seleccione la UA y CURP y de clic en "Buscar" 6. Elija a la persona que busca y de clic "Seleccionar"

NOTA: Sólo se visualizarán los servidores públicos que estén registrados en RHnet y que estén vigentes en su institución

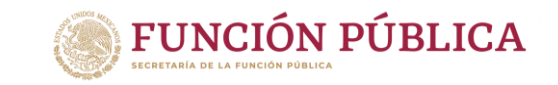

## Asignación o cancelación directa

| Asignación sin solicitud.                  |                                  |   | Nueva asignación |                |                                   |          |
|--------------------------------------------|----------------------------------|---|------------------|----------------|-----------------------------------|----------|
| Elija al servidor público que le desea asi | gnar un rol.                     |   |                  |                |                                   |          |
| Servidor público:                          | CASTREJON VALDEZ MARTHA PATRICIA | ٩ |                  | Lista de roles | ROL_SIREHO_OPER - Honorarios OPER | ~        |
| CURP:                                      | CAVM720313MGRSLR09               |   |                  |                |                                   |          |
| Usuario:                                   | CAVM720313UF4                    |   |                  | Fecha de alta  | 18-08-2021                        | <b>#</b> |
| ID Puesto:                                 | 20-G00-2-CF21864-0000012-E-C-R   |   |                  |                |                                   |          |
| Denominación puesto:                       | AUXILIAR DE ATENCION CIUDADANA   |   |                  |                |                                   |          |
|                                            | Q Buscar Roles                   |   |                  |                | Agregar Role                      |          |

 7. Aparecerán todos los datos 8.
 del servidor público, dar clic en "Buscar Roles" Ir a la sección "Nueva Asignación", seleccionar el ROL\_SIREHO\_OPER, fecha de alta y dar clic en "Agregar Roles"

NOTA: Realizado este proceso, el usuario que se designó podrá ingresar y visualizar las opciones del Operador de Honorarios.

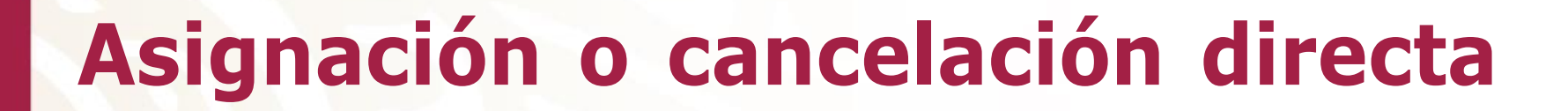

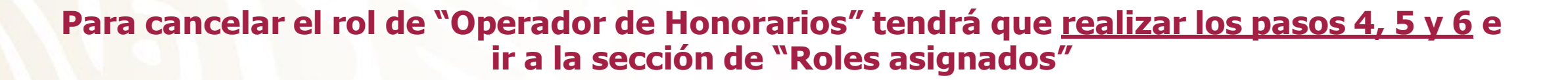

| Roles asignados.                            |                   | 7. Seleccione     |             |                                           |
|---------------------------------------------|-------------------|-------------------|-------------|-------------------------------------------|
| Nombre Role                                 | 🔺 Fecha de alta 🔶 | Fecha de baja 🛛 🔶 | Eliminar 🔶  | v de clic en                              |
| Honorarios OPER                             | 19-08-2021        | 19-08-2021        |             | "Eliminar"                                |
| Operador clima organizacional ECCO          | 19-08-2021        |                   |             |                                           |
| Operador de Capacidades                     | 19-08-2021        |                   |             | De clic en                                |
| Operador del Programa Anual de Capacitación | 19-08-2021        |                   |             | "Guardar"                                 |
|                                             |                   | Anterior          | 1 Siguiente |                                           |
| ٩                                           |                   |                   | • • •       | 9. De clic en "Cerrar"<br>en el cuadro de |

NOTA: Realizado este proceso, cancela los permisos para ingresar como Operador de Honorarios.

FUNCIÓN PÚBLICA

confirmación

# Por solicitud previa de la persona servidora pública

y posteriormente autorización o cancelación por parte del "OM/TUAF" o "Responsable de Institución" (previa solicitud del

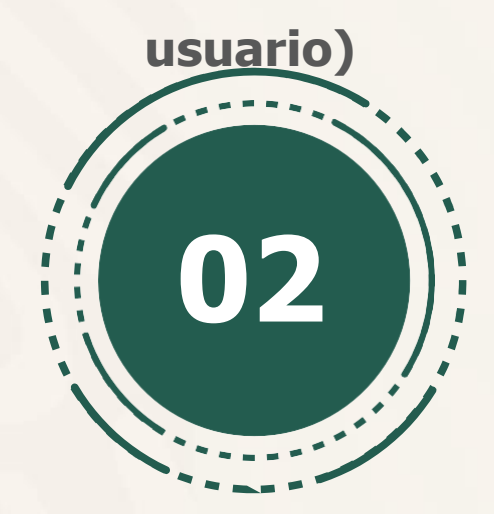

# Solicitud previa de la persona servidora pública

#### Ir a la página: www.rhnet.gob.mx

Ingresar con el usuario que solicitará el rol "Operador de Honorarios"

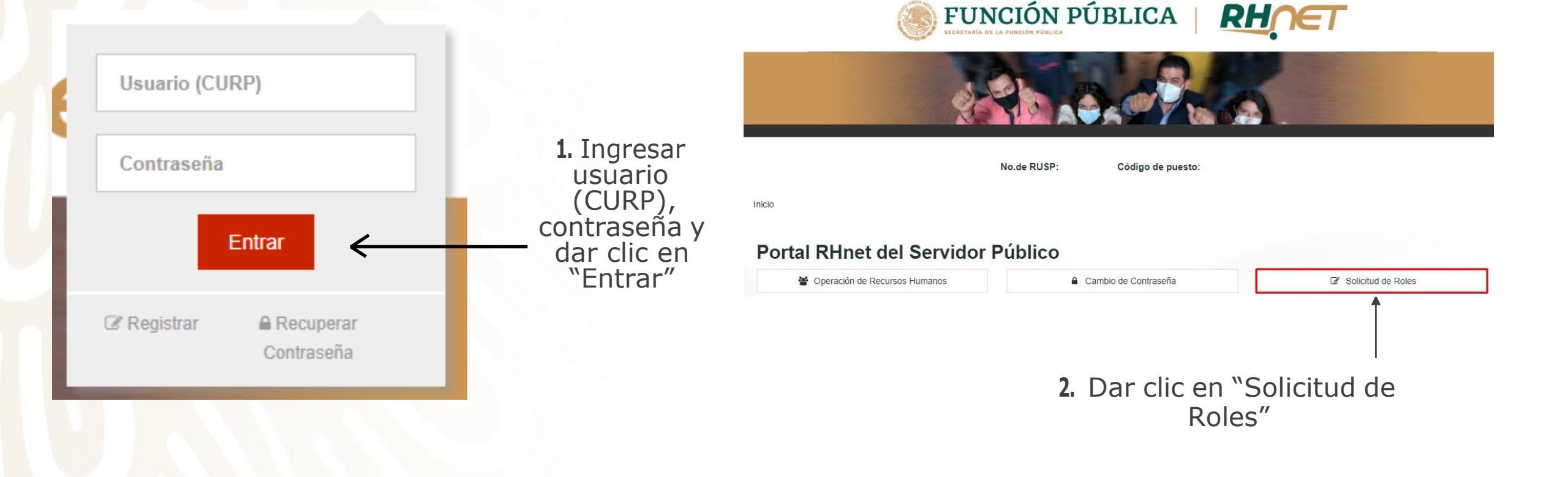

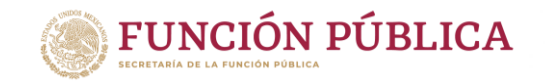

## Solicitud previa de la persona servidora pública

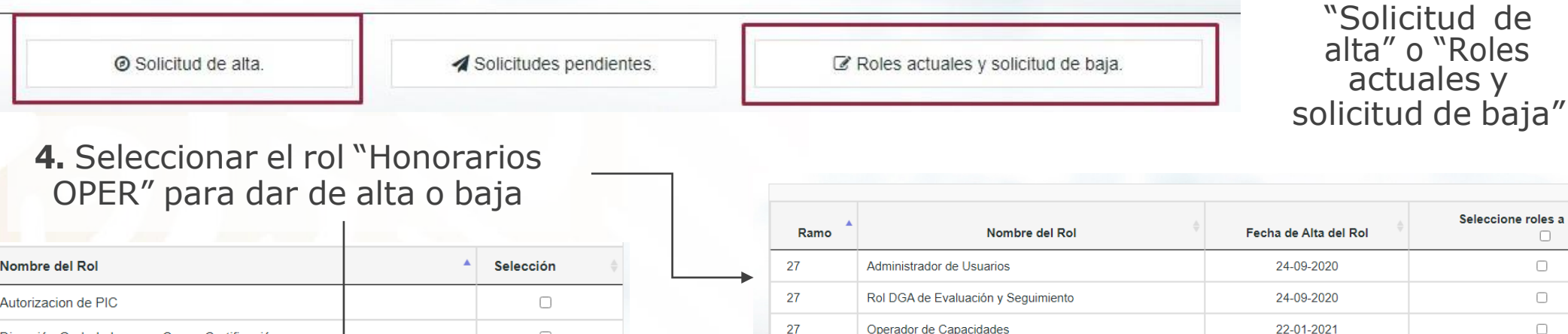

27

27

| Nombre del Rol                                    |              | Selección 🗍 |
|---------------------------------------------------|--------------|-------------|
| Autorizacion de PIC                               |              |             |
| Dirección Gral. de Ingreso, Cap. y Certificación  |              |             |
| Director General de RH (Desarrollo Profesional)   |              |             |
| Director General de RH (Evaluación del Desempeño) |              |             |
| Honorarios OPER                                   |              |             |
| Master @Campus                                    |              |             |
| Operador clima organizacional ECCO                |              |             |
| Operador de Desarrollo Profesional                |              |             |
| Operador de Ingreso                               |              |             |
| Operador de Movimientos Laterales                 |              |             |
|                                                   | Anterior 1 2 | 3 Siguiente |

| 5. | Dar | clic | en | "Enviar | solicitud |
|----|-----|------|----|---------|-----------|
|    |     |      | de | Roles"  |           |

Administrador de clima organizacional ECCO

Honorarios OPER

6. Dar clic en "Cerrar" en el cuadro de confirmación

Seleccione roles a dar de baja

<

1 Siguiente

Anterior

NOTA: Realizado este proceso, deberá dirigirse con la persona que tenga asignado el rol de "OM/TUAF" o "Responsable de Institución" para la autorización de la solicitud

16-08-2021

14-10-2020

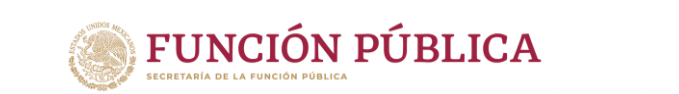

3. Dar clic en

### Autorización o cancelación por parte del "OM/TUAF" o "Responsable de Institución" (previa solicitud del usuario)

#### Ir a la página: www.rhnet.gob.mx

Ingresar con el usuario de "OM/TUAF" o "Responsable de Institución"

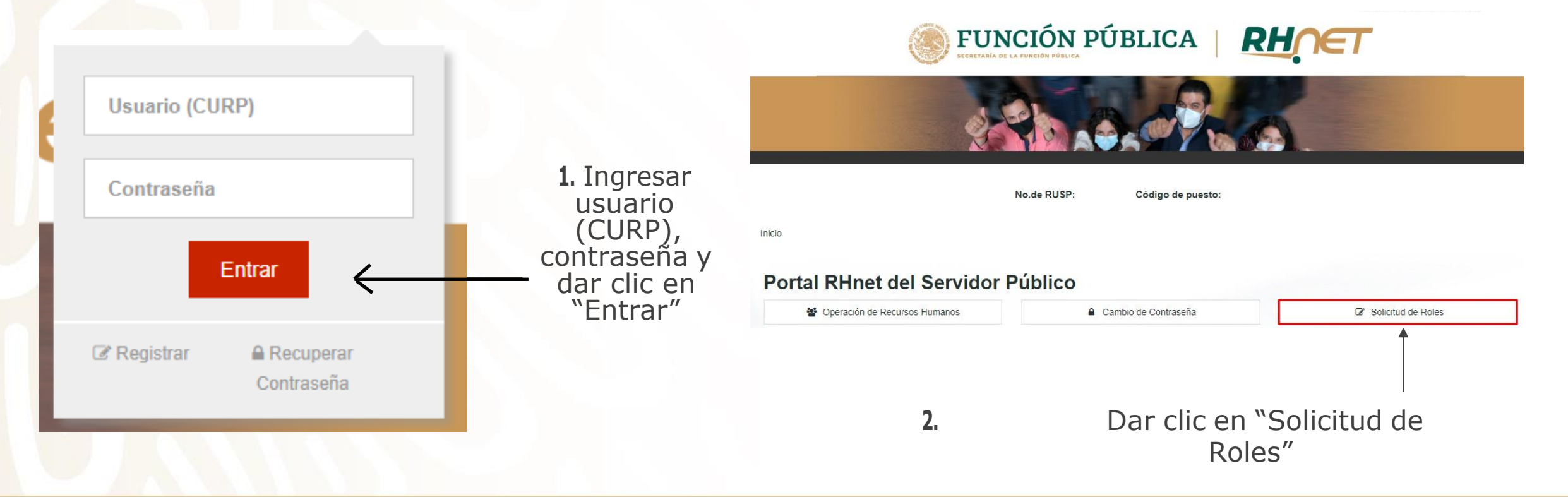

**FUNCIÓN PÚBLICA** 

### Autorización o cancelación por parte del "OM/TUAF" o "Responsable de Institución" (previa solicitud del usuario)

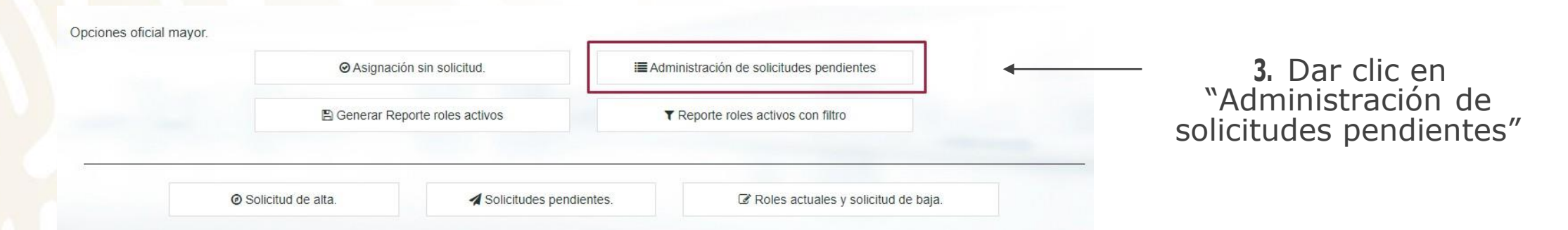

4. Para asignarlos se debe dar clic en "Aceptar" y después dar clic en "Guardar"

| Nombre del Solicitante             | Curp               | Usuario       | Motivo de<br>Solicitud | Role solicitado                                     | Aceptar | Cancelar |
|------------------------------------|--------------------|---------------|------------------------|-----------------------------------------------------|---------|----------|
| CEDILLO NAVARRO<br>JORGE           | CENJ550222HDFDVR04 | CENJ550222HB2 | DAR DE ALTA            | Autorizacion de PIC                                 | 0       | 0        |
| CEDILLO NAVARRO<br>JORGE           | CENJ550222HDFDVR04 | CENJ550222HB2 | DAR DE ALTA            | Director General de RH<br>(Desarrollo Profesional)  | 0       | 0        |
| EZEQUIEL MAURICIO ZEA<br>VAZQUEZ   | ZEVE830301HDFXZZ00 | ZEVE8303018T1 | DAR DE BAJA            | Acceso KIO                                          | 0       | 0        |
| OLIVEROS ANGELES LUIS<br>FRANCISCO | OIAL591215HDFLNS02 | OIAL591215161 | DAR DE ALTA            | Dirección Gral. de Ingreso,<br>Cap. y Certificación | 0       | 0        |
| PADILLA GONZALEZ<br>MARISOL        | PAGM791219MJCDNR04 | PAGM791219CZ9 | DAR DE ALTA            | Rol Visualizador Arbol de<br>Estructuras            | 0       | 0        |
| RAMIREZ MEJIA LUCIA                | RAML791213MPLMJC07 | RAML7912137Y3 | DAR DE ALTA            | Honorarios OPER                                     | ۲       | 0        |
| RAMIREZ MEJIA LUCIA                | RAML791213MPLMJC07 | RAML7912137Y3 | DAR DE ALTA            | Master @Campus                                      | 0       | 0        |
| RAMIREZ MEJIA LUCIA                | RAML791213MPLMJC07 | RAML7912137Y3 | DAR DE ALTA            | Operador de Planeación                              | 0       | 0        |

FUNCIÓN PÚBLICA

NOTA: Realizado este proceso, el usuario que realizó la solicitud podrá ingresar y visualizar las opciones de Operador de Honorarios

## CONTACTO

#### **A** Lucy Ramírez Mejía

Correo: luramirez@funcionpublica.gob.mx Tel. 20003000 ext. 4250

**A** Hugo Enrique Paez Valverde

Correo: hpaez@funcionpublica.gob.mx Tel. 20003000 ext. 4226